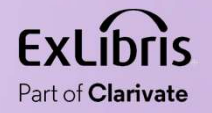

### How to use the Online Services Order to control the order of the services on the Services Page

11 11 11 11

11.11.00.00

11 11 11 11

11 11 11 11

11 11 11 1

**Yoel Kortick** 

May 2024

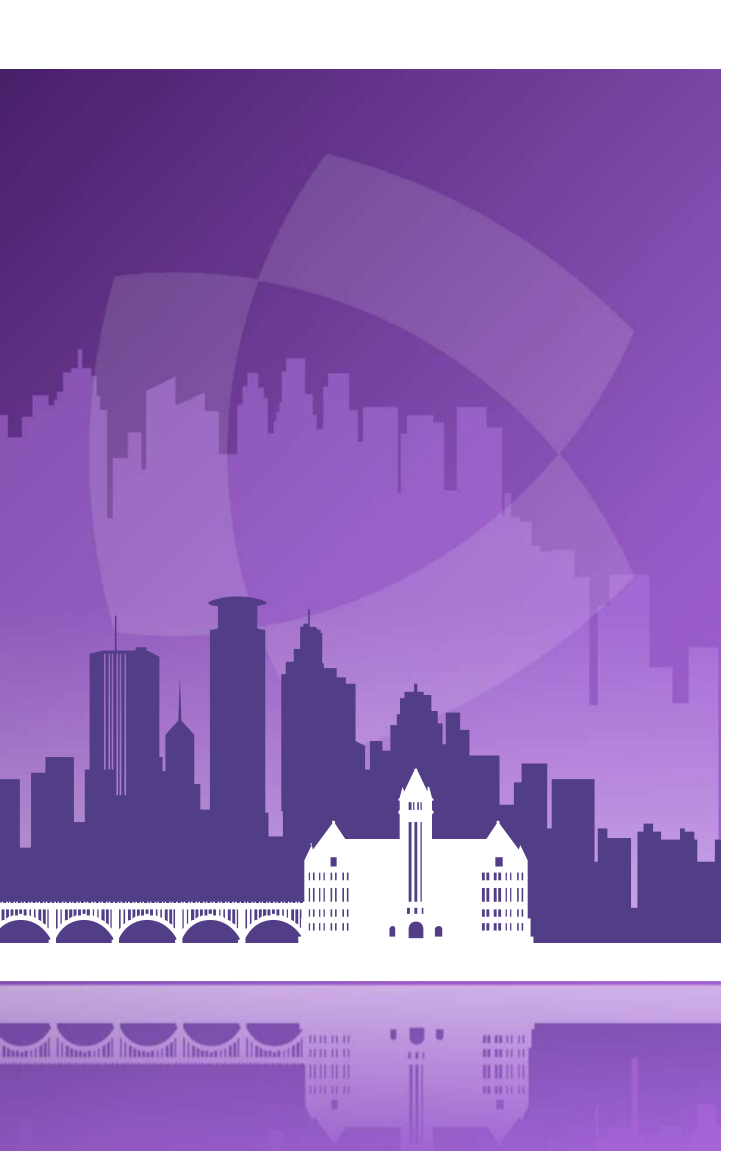

### Agenda

- Introduction
- An example before configuring the Online Services Order
- Configuring the Online Services Order
- An example after configuring the Online Services Order

# Introduction

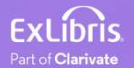

#### Introduction

- In addition to this presentation, you may wish to also see the Ex Libris Developers Network blog <u>How to use the Online Services Order to to control</u> <u>the order of the services on the Services Page in Primo after clicking Available</u> <u>Online</u>.
- In this presentation we will show how the institution can use the Online Services Order to control the order of the services on the Services Page in Primo after clicking "Available Online".

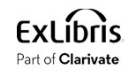

#### Introduction

- This can be useful if the institution wants to put certain Electronic Collections on top of the list to "promote" them.
- It is also useful when using "Direct Linking" which links to the first service, because the Online Services Order can determine what will be the first Electronic Collection. See for example <u>How to use Direct Linking to enable a</u> <u>Primo user to skip the Services Page and link directly to a full text service</u>.

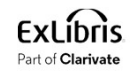

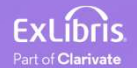

- If we perform a search in Primo for electronic resource "Journal of education for library and information science" and click "Available Online" we see the following electronic collections as links to the resource:
  - EBSCOhost Library Literature & Information Science Full Text
  - Education Database
  - Gale Cengage Computer Database
  - Gale Cengage Educator's Reference Complete
  - Gale Cengage Information Science & Library Issues Collection
  - JSTOR Archive Complimentary Collection
  - ProQuest Central

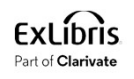

• Search for the Journal and click "Available Online"

| Journal of | education for libra                                                                | y and informa                          | tion science                        |                              | X / Library Cata | log 🔻 | Q |
|------------|------------------------------------------------------------------------------------|----------------------------------------|-------------------------------------|------------------------------|------------------|-------|---|
|            | Books 📄 Articles                                                                   | 🖹 Journals                             | 📕 Images                            | Creative Works               |                  |       |   |
| 0 selecte  | d PAGE 1 1-50 of 55 Res                                                            | ults 🔻 🕴 🗍 Sav                         | e query                             |                              |                  | Ŧ     |   |
| 1          | JOURNAL<br>Journal of educati<br>Association for Library<br>1984-<br>PEER REVIEWED | on for library an<br>and Information S | id information<br>science Education | n <mark>science</mark><br>n. | <i>S</i> E       | 3 🗶   |   |

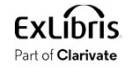

• Here is what we get (all services are in alphabetical order)

| View Online                                                                                                    |   |
|----------------------------------------------------------------------------------------------------|---|
| Full text availability                                                                                                |   |
| EBSCOhost Library Literature & Information Science Full Text<br>Available from 2004.                                  |   |
| Education Database<br>Available from 2006.                                                                            | Ľ |
| Gale Cengage Computer Database<br>Available from 01/01/2009 until 31/12/2014.<br>Access available only from on campus | ß |
| Gale Cengage Educator''s Reference Complete<br>Available from 01/01/2009 until 31/12/2014.                            |   |
| Gale Cengage Information Science & Library Issues Collection<br>Available from 01/01/2009 until 31/12/2014.           |   |
| JSTOR Archive Complimentary Collection<br>Available from 1984.<br>Most recent 4 year(s) not available.                | ß |
| ProQuest Central<br>Available from 01/01/2006.                                                                        | ß |

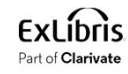

9

• Take note that the two Electronic Collections "Education Database" and "ProQuest Central" have interface name "ProQuest".

|   | ProQuest Central<br>Type: Aggregator package<br>Services: Full Text (Available)<br>Interface name: ProQuest                   | Collection ID:<br>6169429860000121<br>MMS ID: 99192110900121<br>R Management level in<br>Community Zone: Ex Libris | Portfolio List (26711) Edit Collection ···· |
|---|----------------------------------------------------------------------------------------------------|----------------------------------------------------------------------------------------------------|---------------------------------------------|
| R | Linking Level: Article<br>Creation Date: 11/04/2021 10:58<br>Modification Date: 11/04/2021<br>12:39<br>Provider coverage: Yes | Interface Name                                                                                                    | Electronic Collection<br>"ProQuest Central" |
|   | Search Rights in CDI: Free<br>Full Text Rights in CDI:<br>Subscription (Linkresolver)<br>Full Text Linking in CDI:            | "ProQuest"                                                                                                    |                                             |
|   | Linkresolver<br>CDI Type: Full Text Collection<br>Do not show as Full Text<br>available in CDI even if active in              |                                                                                                    |                                             |
|   | CDI Collection ID (DB ID): BENPR<br>We subscribe to only some titles<br>in this collection: Yes<br>Library: Main Library      | Other detaile                                                                                                    |                                             |

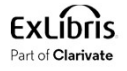

• Take note that the two Electronic Collections "Education Database" and "ProQuest Central" have interface name "ProQuest".

| Education Database<br>F Orders: 1<br>Type: Aggregator package<br>Services: Full Text (Available)<br>Interface name: ProQuest                                                                                                    | Collection ID:<br>6147259950000121<br>MMS ID: 99225711200121<br>♣ Management level in<br>Community Zone: Ex Libris | Portfolio List (1314) Edit Collection        |    |
|----------------------------------------------------------------------------------------------------|----------------------------------------------------------------------------------------------------|----------------------------------------------|----|
| Linking Level: Article<br>Creation Date: 27/01/2020 09:35<br>Modification Date: 13/03/2024<br>04:43<br>Search Rights in CDI: Free                                                                                                    | Interface Name                                                                                                    | Electronic Collection<br>"Education Database | ," |
| Search Rights in CDI: Free<br>Full Text Rights in CDI:<br>Subscription (Linkresolver)<br>Full Text Linking in CDI:<br>Linkresolver<br>Do not show as Full Text<br>available in CDI even if active in<br>Alma: No<br>CDI Collection ID (DB ID): MOP<br>We subscribe to only some titles<br>in this collection: Yes<br>COUNTER Platform: proquest<br>Library: Main Library | "ProQuest"                                                                                                    |                                              |    |
| Available For CDI                                                                                                    | Other details                                                                                                    |                                              |    |

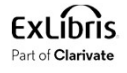

- We may want, for example, to define that all Electronic Collections with interface name "ProQuest" will be on top.
- We can do this via the Online Services Order

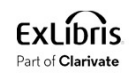

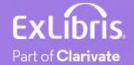

 Go to "Configuration > Fulfillment > Discovery Interface Display Logic > Online Services Order".

> Discovery Interface Display Logic Display Logic Rules Related Records Direct Linking General Electronic Services General Electronic Services Bib Fields Enrichment Viewer Services Online Services Order General Electronic Services Order Locations Ordering Profile Other Settings Currency Symbols

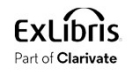

• The "Online Services Order" includes a section for "Top Services" and a section for "Services to be placed last". In the section "Top Services" click "Add to top"

| Online Services Order      | Back                   |
|----------------------------|------------------------|
| Top services               | ×                      |
|                            | € Add to top ◄         |
|                            | No records were found. |
| Services to be placed last | ~                      |
|                            | Add to last services   |
|                            | No records were found. |

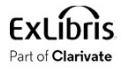

- For field "Service type" choose "Full Text".
- Note that for "Service name" it is possible to choose "Electronic Collection" (and then choose a specific Electronic Collection) or "Interface" (and then choose a specific Interface).

| ervice type *         |   |
|-----------------------|---|
| Full Text             | • |
| ervice name *         |   |
| Q Look-up or select   | - |
| nterface              |   |
| Electronic collection |   |
|                       |   |

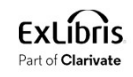

• Choose Service Type "Full Text", Service name "Interface" and Service value "ProQuest". Click "Add to top".

This means that all services with platform "ProQuest" will be on top of the services page.

| Service type *  |   |    |            |
|-----------------|---|----|------------|
| Full Text       |   |    | -          |
| Service name *  |   |    |            |
| Interface       |   |    | •          |
| Service value * |   |    |            |
| ProQuest        | × | := | 9 <b>*</b> |
|                 | _ |    |            |

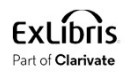

• The new value has been added to the Top Services

| < | Online Services Order      |           |              |                        |               |             |            | Back |
|---|----------------------------|-----------|--------------|------------------------|---------------|-------------|------------|------|
|   | Top services               |           |              |                        |               |             |            | ~    |
|   |                            |           |              |                        |               |             | ₿          | 0    |
|   | Move Up                    | Move Down | Service type | Service name           | Service value |             |            |      |
|   | 1                          |           | Full Text    | Interface              | ProQuest      |             |            |      |
|   | Services to be placed last |           |              |                        |               |             |            | ~    |
|   |                            |           |              |                        |               | Add to last | st service | es 💌 |
|   |                            |           |              | No records were found. |               |             |            |      |
|   |                            |           |              |                        |               |             |            |      |

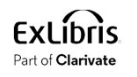

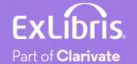

19

• Again, we will perform a search in Primo for electronic resource "Journal of education for library and information science" and click "Available Online".

| Journal of | education for library and information science                                                                                                    | X / Library C | Catalog 🔻 | Q |
|------------|----------------------------------------------------------------------------------------------------|---------------|-----------|---|
|            | Books 🗐 Articles 🖹 Journals 🗔 Images 🎦 Creative Works                                                                                                    | \$            |           |   |
| 0 selected | PAGE 1 1-50 of 55 Results 🔻 🤺 Save query                                                                                                    |               | Ŧ         |   |
|            | JOURNAL<br>Journal of education for library and information science<br>Association for Library and Information Science Education.<br>1984-<br>PEER REVIEWED<br>Available Online | S             |           |   |

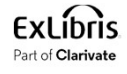

• Now the two services from interface name ProQuest are on top, and within those two services they appear alphabetically.

| View Online                                                                                 |                                             |   |
|---------------------------------------------------------------------------------------------|---------------------------------------------|---|
| Full text availability                                                                      |                                             |   |
| Education Database<br>Available from 2006.                                                  |                                             | Z |
| ProQuest Central<br>Available from 01/01/2006.                                              |                                             |   |
| EBSCOhost Library Literature & Available from 2004.                                         | Information Science Full Text               |   |
| Gale Cengage Computer Datab<br>Available from 01/01/2009 until 31/                          | ase<br>12/2014.<br>Impus                    | Z |
| Gale Cengage Educator''s Refer<br>Available from 01/01/2009 until 31/                       | rence Complete<br>12/2014.                  | Z |
| Gale Cengage Information Scie<br>Available from 01/01/2009 until 31/                        | nce & Library Issues Collection<br>12/2014. |   |
| JSTOR Archive Complimentary<br>Available from 1984.<br>Most recent 4 year(s) not available. | Collection                                  |   |

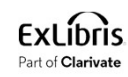

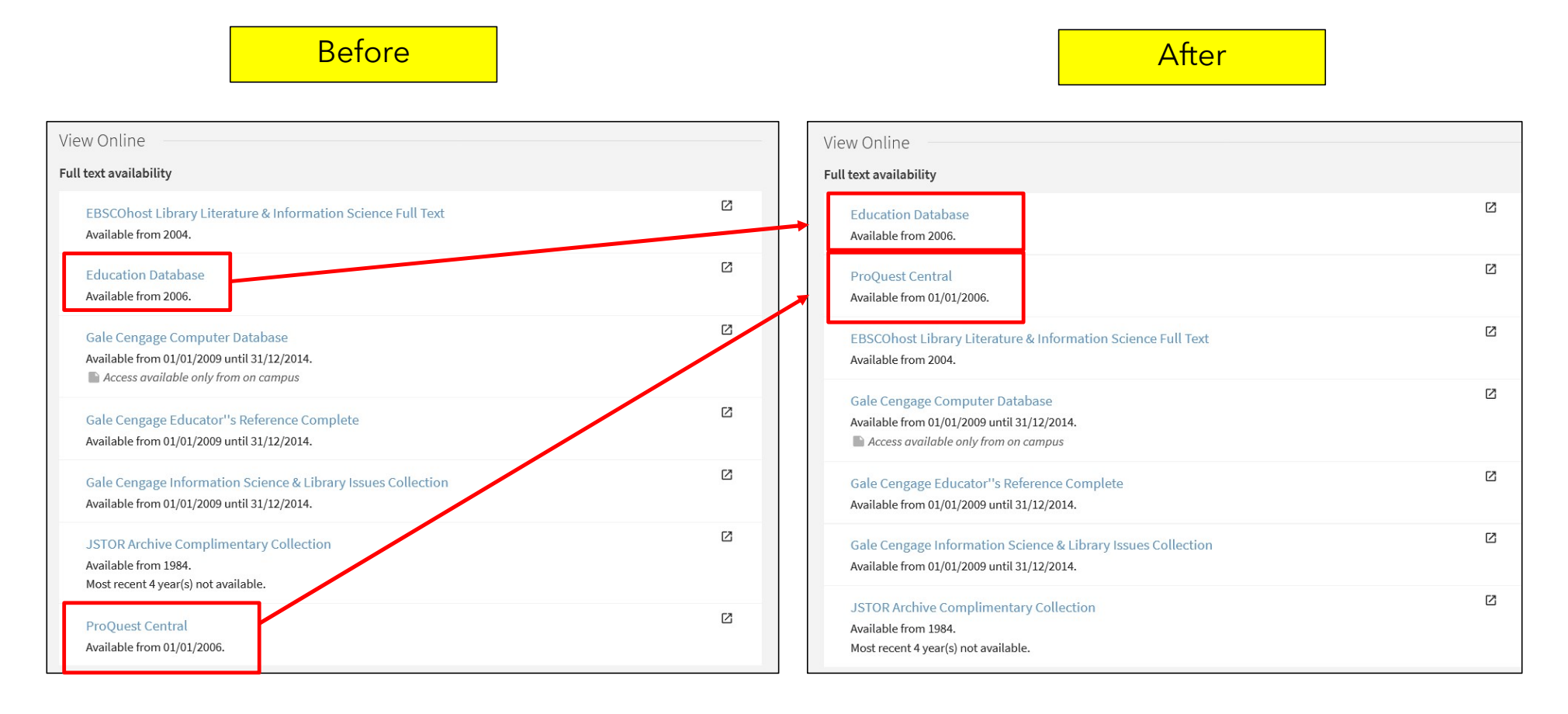

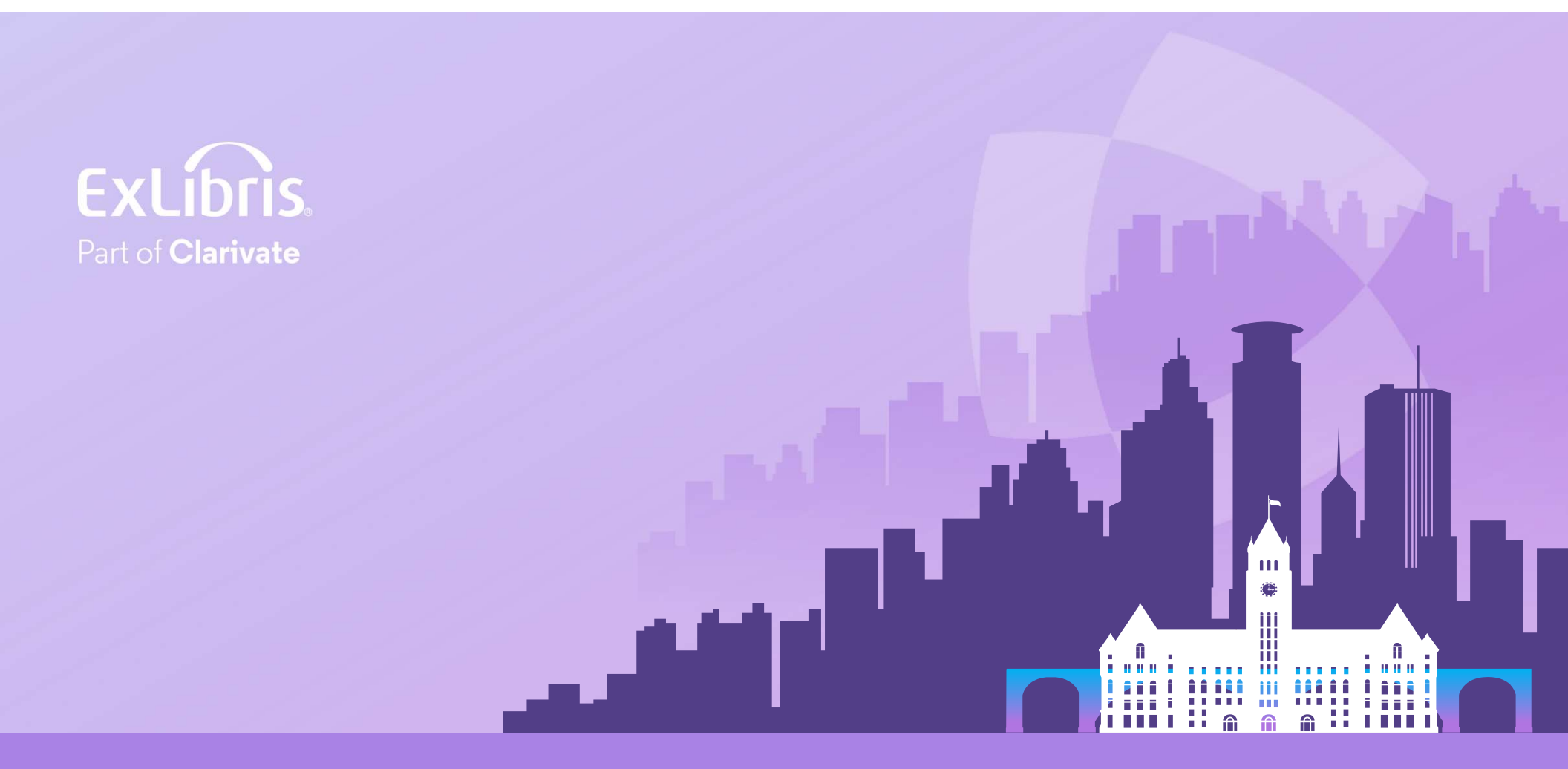

#### © 2024 Clarivate

Clarivate and its logo, as well as all other trademarks used herein are trademarks of their respective owners and used under license.